## Инструкция для родителей по использованию школьной карты

### 1. Как попасть на портал

Введите в адресной строке вашего браузера pgu.mos.ru. Именно по этому адресу вы найдёте Портал государственных услуг города Москвы – интерактивное пространство столицы.

| - http://pgu.mos.ru/ru/ | Carperign on the longer                                                          | ,D + B C X             | Портал госуслуг Москвы ×                |
|-------------------------|----------------------------------------------------------------------------------|------------------------|-----------------------------------------|
| <u>O nopt</u>           | ие Блог портала Частые вопросы                                                   |                        |                                         |
|                         | ПОРТАЛ<br>ГОСУДАРСТВЕННЫХ И<br>муниципальных<br>услуг (функций)<br>города москвы | Городскине<br>парковки | Запись на приём Детский отдых к врачу   |
| Физи                    | еским лицам Юридическим лицал                                                    | . Электро              | нные услуги Услуги по ведомствам Оплата |

Примечание: Перед тем как воспользоваться той или иной услугой на pgu.mos.ru, необходимо войти в личный кабинет на Портале госуслуг или зарегистрироваться, если личного кабинета у вас ещё нет.

#### 2. Как зарегистрироваться на портале

Процедура регистрации проста: введите и подтвердите ваш электронный адрес и номер вашего мобильного телефона, укажите свою фамилию, имя, отчество и номер карточки пенсионного страхования (СНИЛС).

|                                                                                                    | PETHCTPALIN                                                                                                    |  |
|----------------------------------------------------------------------------------------------------|----------------------------------------------------------------------------------------------------|--|
| Шаг 1 — данные электр                                                                                                    | онной почты                                                                                                    |  |
| Толя, отмеченные зеездочками<br>Вы можете ознакомиться с проц<br>Процесс регистрации состоит на<br>1. Указание и подтверждение | <sup>*</sup> , обязательны для заполнення.<br>адурой репистрации в <u>инструкции.</u><br>нескольких этапов:<br>адреса электронной почты                                                                                                    |  |
| 2. Указание и подтверждение н                                                                                                  | юмера мобильного телефона                                                                                                    |  |
| 3. Указание ФИО и СНИЛС                                                                                                    |                                                                                                    |  |
| Внимание! Если вы уже зарегис<br>Тосле регистрации вы сиюжете<br>Е-mail: *                                                     | рированы на Портале, то в повторной регистрации будет отказано.<br>изменить вводёмные данные в Личном кабинете.<br>Вималие: Не ресьмендется указывать чукой ких корпоративный адрес злестронной<br>поеми, так кая з случае утери понтроля над них вы не сискете воспользоваться серенсом<br>восствиовления паротя. |  |
| Пароль: *<br>Подтверждение пароля: *                                                                                           | Симание: Пероль не монет быть хороче 7 симеолов и должен состоять из латонских буха<br>и цефр.                                                                                                    |  |
| Контрольный вопрос: *<br>Ответ на контрольный<br>вопрос: *                                                                     | Выберите на списи                                                                                                    |  |
| Веедите код с картинии: *                                                                                                    | 23.73.222                                                                                                    |  |

## 3. Как найти услугу «Проход и питание по электронной карте»

На главной странице портала pgu.mos.ru выберите раздел «Электронные услуги» (он является одним из пунктов горизонтального меню, представленного в верхней части окна). Далее среди множества электронных услуг выберите в меню пункт «Предоставление информации о посещаемости и питании школьников».

|                                                                                                    |                                                                                                    |                                                                                                    |                                                    |                                                     | and the second second se |
|----------------------------------------------------------------------------------------------------|----------------------------------------------------------------------------------------------------|----------------------------------------------------------------------------------------------------|----------------------------------------------------|-----------------------------------------------------|----------------------------------------------------------------------------------------------------|
|                                                                                                    |                                                                                                    |                                                                                                    |                                                    |                                                     |                                                                                                    |
| Предоставление инфо                                                                                                    | эрмации о посещаемост                                                                                                    | н и питании учащегос                                                                                                    | в образовательном у                                | чреждении                                           |                                                                                                    |
| Вы находитесь в разделе -П                                                                                                    | редоставление информации о                                                                                                    | посещаености и литании цио                                                                                                    | льнинов - Преход н литание                         | па электронной нарте-                               |                                                                                                    |
| Здесь вы ножете вндеть дета                                                                                                    | инакрованную ниформацию о п                                                                                                    | оседаености и питании ребе                                                                                                    | на, мене цисльной столовой                         | а также пололнять баланс карты                      | 6                                                                                                    |
| Все эти функции доступны в                                                                                                    | личном кабинете после того, ка                                                                                                    | и вы привлюете и нему номер                                                                                                    | лицевого счета и номер моб                         | овного телефона. Читать дальше                      | 25.5                                                                                                    |
| Chicos anos, rae patiener an                                                                                                    | Artessii sestinis                                                                                                    |                                                                                                    |                                                    |                                                     |                                                                                                    |
| กิจสุขายาล่างหลัง สมมุลของ เรษต                                                                                                    | Vanish Maas Maasoney (70)                                                                                                    | up 14 1477) 💌                                                                                                    |                                                    |                                                     |                                                                                                    |
|                                                                                                    |                                                                                                    | and the second second se |                                                    |                                                     |                                                                                                    |
| And the second second second second                                                                                                    |                                                                                                    | Contraction of the state.                                                                                                    |                                                    |                                                     |                                                                                                    |
| Resources mail spen color                                                                                                    | Этакаль учётную запась от Gettes                                                                                                    | és Pponga H Diraisia                                                                                                    |                                                    |                                                     |                                                                                                    |
| Привловать ний один счёт 🛛 С                                                                                                    | Упальны учётную запасы от Састан                                                                                                    | en Ppontiga ir Deraient                                                                                                    |                                                    |                                                     |                                                                                                    |
| Прилокаль най аден снёг С<br>Тамундая конформация                                                                                                    | Лакала учённую замка от Geriev<br>Посещаеность Питалии                                                                                                    | er Romage i Teraeen<br>e Hacropolisie                                                                                                    |                                                    |                                                     | _                                                                                                    |
| Принисала най оден сніг С<br>Темундая нінформация<br>Па переод •                                                                                                    | Посещаенность Поселен<br>Посещаенность Поселен<br>15-10-2012 (19-1                                                                                                    | de Roomage it Renzeede<br>e Hactipolitik<br>10.2012 III Nooco                                                                                                    | art.                                               |                                                     | -                                                                                                    |
| Призодать най оден счёт С<br>Тенущая ниформация<br>За период •                                                                                                    | Палана учёнкую замеся от Gertes<br>Посещаенность Потгале<br>15.10.2012 — (15.1                                                                                                    | de Rocciage el Terrance<br>e Haceponion<br>10.2012                                                                                                    | 17L                                                |                                                     |                                                                                                    |
| Призодать най оден счёг С<br>Тенущая ниформация<br>Эк период •<br>О Полониная и данным о                                                                                  | Pacenty winnye annen of General<br>Recettationers         Birtram<br>Birtram<br>15.10.2012           15.10.2012         10.1           2000000000000000000000000000000000000                       | de Rockspa i Formenia<br>1. Haceponion<br>10.2012                                                                                                    | ar.                                                |                                                     |                                                                                                    |
| Призодать най оден счёт С<br>Топущая ниформация<br>Эк период •<br>О Полсиния и данным о<br>2012-10-15 - ник.                                                              | Decelution yetropy senses of Germany           Recelutions           15.10.2012           2012/10.10 - er:                                                                                         | de Rocentade el Terraneta<br>e Hacerponison<br>10.2012 ES fronces<br>2012-10-17 - esp.                                                                                                    | ать<br>2012-16-18 - wr.                            | 2012-10-19 - mm,                                    | 1                                                                                                    |
| Призодать най оден счёг С<br>Тенущая ниформация<br>Эк период •<br>О Полонина и данным о<br>2012-10-15 - лин.<br>жид - 68:58                                               | Спалата учётную запаст от Систи<br>Посещаенность Питалии<br>15.10.2012 — — — — — — — — — — — — — — — — — — —                                                                                       | 64 Rponiga H Firrania<br>2 Hacrponion<br>10.2012 E Roca<br>2012/10-12 - ep.<br>2012/10-12 - ep.<br>2012/10-12 - ep.                                                                                                    | 2012-10-18 - wr.<br>antig - 08:14                  | 2012-10-19 - mt.<br>1004 - 68:13                    |                                                                                                    |
| Призодать инай оден счёг С<br>Тентульки инийорозодани<br>Эль период •<br>Сосситения и данимамо.<br>2012-10-15-10-им.<br>вида - 08-28<br>векод - 16-02                     | Classes years         Directory           Roceutaevecre         Directory           15.10.2812         III           2012-10-10 + er:         excg - 08:13<br>secog - 16:18                        | de Ppounge et Floraese<br>Hacepolies<br>10.2012 E for florae<br>2012-10-17 - ep.<br>2012-10-17 - ep.<br>2013-10-17 - ep.                                                                                                    | 2012-10-18 - ver.<br>anna - 06:14<br>assog - 15:41 | 2012-10-19 - mr.<br>IIM04 - 08:13<br>IIM042 - 15:28 | 1                                                                                                    |
| Времскать инай парен счёт     Состанции информации     Ан перенад     Ф. Полосинных и даницам о     2012/010-15 - ним.     кида - 18:03     кида - 18:03     кида - 18:03 | Distants yetnoge sames of Certes           Receiptersecte         Distants           15.10.2012         IIII         19.3           2012/010-10 - etc.         excla - 08.13         excla - 16.18 | An Pponaga a Dirtana<br>Hacepoliton<br>10.2012 001 (Proceed<br>2012:10-12 - pp.<br>440a - 08:15<br>10000 (15:15<br>10000 (15:15)<br>10000 (15:15)<br>10000 (15:15)                                                                                                    | 2012-10-18 - ver.<br>8x08 - 05:14<br>8x08 - 15:41  | 2012-10-19 - ms.<br>BMG - 68-13<br>Beseog - 15/38   | 1                                                                                                    |

### 4. Как привязать номер мобильного телефона к лицевому счёту

Когда вы откроете страничку электронной услуги, система предложит вам ввести номер вашего мобильного телефона. Для подтверждения введённых данных следует нажать кнопку «Послать СМС». После этого на указанный номер придет уникальный код, который будет являться паролем для доступа к вашему лицевому счёту.

Для завершения операции и окончательной привязки лицевого счёта к личному кабинету и номеру вашего мобильного телефона необходимо нажать кнопку «Привязать».

После получения доступа к вашему лицевому счёту и его привязки к личному кабинету, вам будут доступны 4 вкладки с информацией:

- □ Текущая информация;
- · Посещаемость;
- Питание;
- □ Настройки.

Примечание: Вы сможете пользоваться услугой лишь в том случае, если подписаны на СМС-информирование, то есть если номер вашего мобильного телефона занесен в

базу данных школы, предоставляющей услугу. Пожалуйста, заранее сообщите необходимые сведения ответственному лицу в учебном заведении.

|                   |                                                                                                    |                                                                                                    |                         | -                            |                        |                              |                                                |  |
|-------------------|----------------------------------------------------------------------------------------------------|----------------------------------------------------------------------------------------------------|-------------------------|------------------------------|------------------------|------------------------------|------------------------------------------------|--|
|                   |                                                                                                    |                                                                                                    | _                       |                              | _                      | _                            | _                                              |  |
| Пре               | оставление информ                                                                                                    | ации о посещаемо                                                                                                    | ости и питан            | ни учащегося в               | образователь           | ном учреждени                |                                                |  |
| Ber r             | юдетесь в резделе «Предл                                                                                                    | ставление информаци                                                                                                    | н о посещление          | н = питанен шерльн           | нкое - Прехед н п      | танне по электрони           | ой жарте-                                      |  |
| 2,pro             | вы можете видеть деталися<br>и фонении отстатии в лини                                                                                                    | рованную неформацию                                                                                                    |                         | с и литании робенка,         | неню цяхляной ст       | оловой, а также пог          | холнять баланс карты.<br>Алия. Читать авлися с |  |
| Car               | sugar and the informer same                                                                                                    | a campar                                                                                                    | Contrast of the state   | the st relevant research the | Carlo C. Salar H. Mark | and the second second second | A State And a state of the                     |  |
| Paul              | and and an arrest of the                                                                                                    | and a Manager Manager and                                                                                                    | TOV 100 10 14775        | -                            |                        |                              |                                                |  |
|                   | a serie de la maine de la contra la maine                                                                                                    | and a second second sec | and which and the state |                              |                        |                              |                                                |  |
| - Ope             | саять водё одни счёт / Отаяз                                                                                                    | ать реітную запась от Ок                                                                                                    | ствиы Проктура н        | Bergenen                     |                        |                              |                                                |  |
|                   |                                                                                                    |                                                                                                    |                         |                              |                        |                              |                                                |  |
|                   | гущая неформация — Пе                                                                                                    | сещаямость Пита                                                                                                    | нене Настр              | ойнин                        |                        |                              |                                                |  |
|                   | сухирал ненформонции — По                                                                                                    | сециность Пит                                                                                                    | Настр                   | ойнон                        |                        |                              |                                                |  |
|                   | придал несформация По<br>формирование позволлет п<br>под рёбенка в циоллу                                                                                                    | нанцинирсть Пита<br>раучать уведанивного                                                                                                    | Настр                   | okes                         |                        |                              |                                                |  |
| 1<br>11<br>1<br>2 | унцал неформация П<br>формирование позволяет п<br>иход рёбенка в циколи<br>иход рёбенка на циколи                                                                               | сенцальность Пит<br>случаль уведеньление                                                                                                    | Настр                   | ske                          |                        |                              |                                                |  |
| 1<br>1<br>2<br>3  | зицая неформация — В<br>формирование позволяет о<br>иход рёбенна в школу<br>чиход рёбенна из циоли<br>анакление средств на лице                                                 | soqueness for<br>septements<br>sali celt                                                                                                    | Настр                   | piles                        |                        |                              |                                                |  |
| 1<br>1<br>2<br>3  | орния нефоналия В<br>формирование полволяет о<br>иход рёбенна в школу<br>ихоод рёбенна и циолия<br>ихонд рёбенна из циолия<br>ихонд рёбенна из циолия<br>ихонд рёбенна и циолия | ecoganatora Terr<br>styvatu paganatoren<br>sali cuit<br>e: 😟 Hanep voten                                                                                                    | никата телефони         | olice                        |                        |                              |                                                |  |

5. Как получить информацию о посещаемости ребёнка и о балансе карты

Чтобы получить данные о посещении ребёнком школы и информацию о балансе лицевого счёта, откройте первую вкладку – «Текущая информация».

Во второй вкладке – «Посещаемость» – вы сможете отследить динамику посещаемости вашего ребёнка, выбрав интересующий вас период времени.

| анал - Лодина запалений                                         |                                  |                                                                 |                               |                                                             |
|-----------------------------------------------------------------|----------------------------------|-----------------------------------------------------------------|-------------------------------|-------------------------------------------------------------|
|                                                                 |                                  |                                                                 |                               |                                                             |
| Предоставление инфо                                             | рмации о посещаемости            | и питании учащегося в                                           | образовательном учреж         | сденин                                                      |
| вы находитесь в разделе -Пр                                     | редоставление информации о п     | осещаености и питании циольно                                   | жав - Праход и питание по зле | нтронной карте-                                             |
| адось вы ножете вндеть дота.<br>Бла зац формации состатывая в з | лизированную ниформацию о пог    | свадавности и питании ребенка,<br>по опщинати в млиз/ исции лиг | иене школьной столовой, а так | не пополнить баланс карты.<br>о заваблика. Читать пальная - |
| Списон цирол, гди риботант да                                   | amuli capane                     | and officers of second consideration                            |                               |                                                             |
| Подиличённый лицивой счёт:                                      | Иванов Иван Иванович (ГОУ Ц      | 0 14 1477)                                                      |                               |                                                             |
| Remote the oper cells                                           | лакаль учётную запись от Системы | Opposite a Democrat                                             |                               |                                                             |
|                                                                 |                                  |                                                                 |                               |                                                             |
| Текущая информация                                              | Посещенность Петанне             | Настройки                                                       |                               |                                                             |
| Длиные посещения за сег                                         | лдна Лицевой счёт питания        |                                                                 |                               |                                                             |
| Celinaci e unove                                                | Banave: \$35                     | .00                                                             |                               |                                                             |

### 6. Как посмотреть, что ребёнок ел в столовой

Выберите третью вкладку раздела – «Питание».

В подразделе «Покупки» вы найдёте информацию о том, когда ребёнок посещал столовую, что купил, какова сумма покупки и была ли предоставлена льгота на питание.

В подразделе «Пополнения» вы сможете отследить, когда и сколько денег перечислили на счёт карты школьника.

| олиать ещё одни счёт Отвис                                   | аль учётную запись от Системы Проход | a n Deta | -     |           |            |                   |
|--------------------------------------------------------------|--------------------------------------|----------|-------|-----------|------------|-------------------|
| скущал неформация П<br>Пакутин Папаления<br>Эканения (в) (1) | Mana Hebopusyes                      | астройно |       |           |            |                   |
| Дать и время                                                 | Состан                               | 10. 10   | -     | Awara, p. | Сендеа, р. | Сумма понулии, р. |
|                                                              | Завтран 1-4                          | 1        | 0.00  |           |            |                   |
| 15.10.2012 (nu.) 17:40                                       | Состаеной ангракит.                  | 7        | 8.00  | 59.00     | 0.00       | 0.00              |
|                                                              | 06eg 1-4                             | 1        | 0.00  | 100.00    | 0.00       | 0.05              |
| to return than 11,46                                         | Составной обед лгт.                  | 1.1      | 0.00  |           | 0.00       | 8.09              |
| 44 46 3042 (see 1.45 32)                                     | Sampair 1-4                          | 1.0      | 0.00  | E2.04     | 0.00       | 6.04              |
| increases (no.) racity.                                      | Составной завтрае лгт.               | - 8      | 0.00  | 37.99     | 0.00       | 6.09              |
| 46 10 2012 [- 1 15-22                                        | O5ex 1-4                             | 1        | 0.00  | 100.00    | A 44       | 0.00              |
| 10.10-ruis (m.) ische                                        | Составной обед лгт.                  | 1        | 8.00  | 100.00    | 0.90       | 0.00              |
|                                                              | Ност. Мол. клубника                  | 1        | 22.00 | 6         |            |                   |
| 17.10.2012 (cp.) 14:30                                       | Сново Юун. галяен. Нуал              | 1        | 56.00 | 0.00      | 0.00       | 65.00             |
|                                                              | Марменад Фрутелла                    | 1        | 27.00 |           |            |                   |
| 17.10.2012 (cm.) 15:06                                       | Rost, Non.Bassite                    | 1        | 22.00 | a 64      | 4.70       | 12.00             |
| contractive febral ration                                    | Кренер Солониа                       | - 1      | 18.00 | 41.978    | 10100      | 34.769            |
| 17 10 2012 (cm.) 18-20                                       | Завтран 1-4                          | - t      | 8.00  | 55.05     | 0.00       | 0.05              |
| internet lebel inten                                         | Составной завтрае лгт.               | 1.8      | 0.00  | 30.00     | 10.000     | 4.014             |
| 12 10 2012 (m ) 18-24                                        | Ofea T-4                             | 1.4      | 0.00  | 100 00    | 4.94       | 2.04              |
| in instants (chr) incea                                      | Corresponding and                    | 1        | 8.00  | 100.00    | 0.00       | 0.00              |

В подразделе «Пополнения» вы сможете отследить, когда и сколько денег перечислили на счёт карты школьника.

## 7. Как изменить номер мобильного телефона и/или электронный адрес

Чтобы изменить информацию о номере мобильного телефона и/или электронном адресе в личном кабинете, вам следует:

Открыть вкладку «Настройки»;

Ввести номер мобильного телефона и поставить галочку напротив пункта «Включить СМС-информирование»;

Аналогичным образом указать новый электронный адрес.

| Предоставление информации о посещаемости и питании учащегося в образовательном учреждении                                                        |
|----------------------------------------------------------------------------------------------------|
| Вы находитесь в разделе «Предаставление информации с посещаемости и питании школьников - Проход и питание по электронной нарте»                  |
| Здесь вы можете вндеть деталнанрованную інформацию о посещаемости и питании ребенка, меню школьной столовой, а также пополнить баланс карты.     |
| все эти функции доступны в личном излините после того, как вы привляете к нему номер лицевого счета и номер мозильного телефона. Читать дальши - |
| CRIECK MICH. THE DESCRIPT ANIMAL CEDERS                                                                                                    |
| Подслочённый лицивой счёт: Иванов Иван Иванович (ГОУ ЦО № 1477) 🔹                                                                                |
| Приязнать ещё одни сийт Откизать учётную запись от Системи Прохода и Питания                                                                     |
|                                                                                                    |
| Тенуаца информация Посещаемость Питания Настройии                                                                                                |
| Информирование позволяет получать уведомления:                                                                                                   |
| 1) вход рёбенна в циколу                                                                                                    |
| 2) выход рёбенка на цыплы                                                                                                    |
|                                                                                                    |
| <ol> <li>зачисление средств на лицевой счёт</li> </ol>                                                                                           |
| 3) зачисление средств на лицевой счёт<br>Включить SMS-информирование: 🗹 Номер мобильного телефона: +7                                            |

# 8. Как пополнить баланс карты

Пополнить баланс карты можно несколькими способами:

Онлайн с банковской карты через страницу оплаты;

В банкоматах и платёжных терминалах Сбербанка;

В банкоматах и платёжных терминалах Банка Москвы;

В платёжных терминалах, установленных в школах.

|                                    | OR/TATA YC/TW                                                    |                                                                 |                                                                 |                                                                 |
|------------------------------------|------------------------------------------------------------------|-----------------------------------------------------------------|-----------------------------------------------------------------|-----------------------------------------------------------------|
|                                    |                                                                  |                                                                 |                                                                 | _                                                               |
|                                    |                                                                  |                                                                 |                                                                 |                                                                 |
|                                    |                                                                  |                                                                 |                                                                 |                                                                 |
| ili naarex za mitawie              |                                                                  |                                                                 |                                                                 |                                                                 |
| н: питания образовательного<br>ноя |                                                                  |                                                                 |                                                                 |                                                                 |
|                                    |                                                                  |                                                                 |                                                                 |                                                                 |
| 16                                 |                                                                  |                                                                 |                                                                 |                                                                 |
|                                    |                                                                  |                                                                 |                                                                 |                                                                 |
| <i>1</i> 96                        |                                                                  |                                                                 |                                                                 |                                                                 |
|                                    |                                                                  |                                                                 |                                                                 |                                                                 |
|                                    |                                                                  |                                                                 |                                                                 |                                                                 |
|                                    | иї платеж за питание<br>их питаних образовательного<br>ная<br>уб | иї платеж за питания<br>истигания образовательного<br>ная<br>иб | иї платак за питания<br>иститания образовательного<br>из<br>руб | иї платеж за питания<br>истигания образовательного<br>из<br>руб |